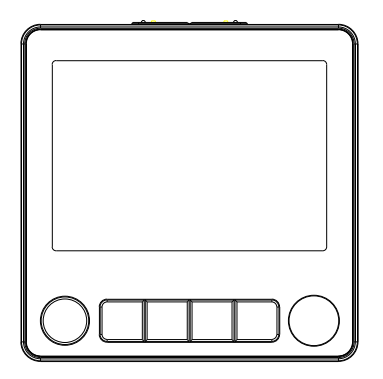

# PCT504 ZigBee Fan-coil Thermostat

Quick Start Guide

# Safety Handling

WARNING: Failure to follow these safety notices could result in fire, electric shock, other injuries, or damage to the Fan-coil Thermostat and other property. Read all the safety notices below before using the Fancoil Thermostat.

- · Avoid high humidity or extreme temperatures.
- · Avoid long exposure to direct sunlight or strong ultraviolet light.
- · Do not drop or expose the unit to intense vibration.
- · Do not disassemble or try to repair the unit on your own.
- Do not expose the unit or its accessories to flammable liquids, gases or other explosives.

# 1 Welcome

The smart thermostat makes it easier to control your household temperature. You can schedule your thermostat working hours so it will work based on your plan. With a smart thermostat, you will be able to remotely control the temperature anytime through your mobile phone.

This guide will provide you with an overview of the product and will help you get through the initial setup.

# 2 Installation

#### Warning!

Risk of electrical shock.

• The thermostat must be installed and serviced only by a qualified electrical personnel.

- Read these instructions carefully.
- · Do not touch the terminals of the device during testing.
- Turn off all the power supply for this equipment before installing.
- Make sure that the power supply is off before connecting or disconnecting it to an auxiliary device.
- · Always use a properly rated voltage sensing device to confirm power is off.
- Replace all devices and covers before applying power to the equipment.

Failure to follow these instructions will result in death or serious injury.

#### Location

The thermostat has a built-in sensor to detect room temperature and humidity, for a better sensing result, it must be located about 1.5m (5ft.) above the floor.

The ideal location is where the thermostat is accessible, have a good air circulation, reasonably lit and free from extremes of temperature and draughts. Do not mount the thermostat on an outside wall, above a radiator or in a location where it may be subjected to direct sunlight.

## 1. Switch off your Fan-coil system

Before you started, please switch off your Fan-coil system. Adjust the temperature in your old thermostat to double check the system is off.

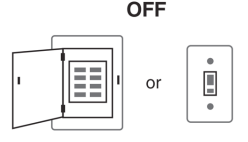

## 2. Prepare the wirings

Feed the supply wires through the opening of the junction box.

## 3. Mount the backplate

Remove the backplate using the screwdriver. Feed the supply wires through the backplate. Then attach the backplate to the junction box using the screws.

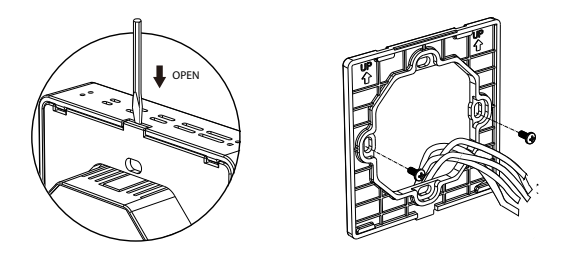

## 4. Attach the supply wires

Attach the supply wires directly to the terminals on the rear of the thermostat.

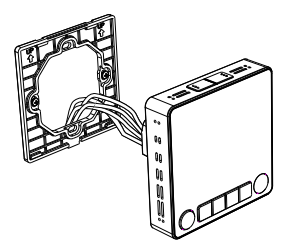

#### Terminal designation:

| Terminals | What it means          |
|-----------|------------------------|
| L         | Line voltage power     |
| N         | Line voltage ground    |
| G-h       | High speed fan relay   |
| G-m       | Medium speed fan relay |
| G-l       | Low speed fan relay    |
| Y-on      | Cooling valve on       |
| Y-off     | Cooling valve off      |
| W-on      | Heating valve on       |
| W-off     | Heating valve off      |

### 5. Attach the thermostat to the backplate

Gently push the thermostat to the backplate until it locks.

## 6. Power on your system

Congratulation, you are now finished with the installation. Please power on your HVAC system.

## 7. Setup the thermostat

Power on your thermostat. Set your gateway to permit joining and the thermostat will join into the gateway automatically (the "X" sign of the network indicator on the upper right side of main interface will disappear).

## **Wiring Diagrams**

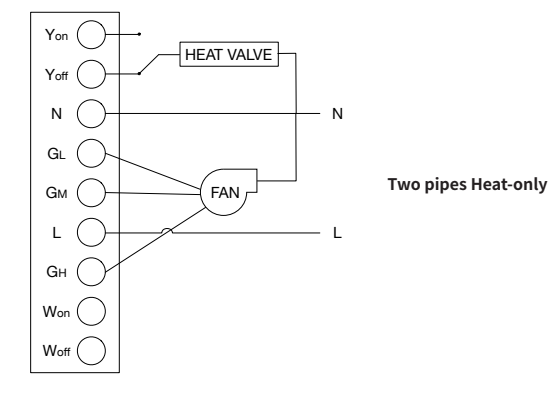

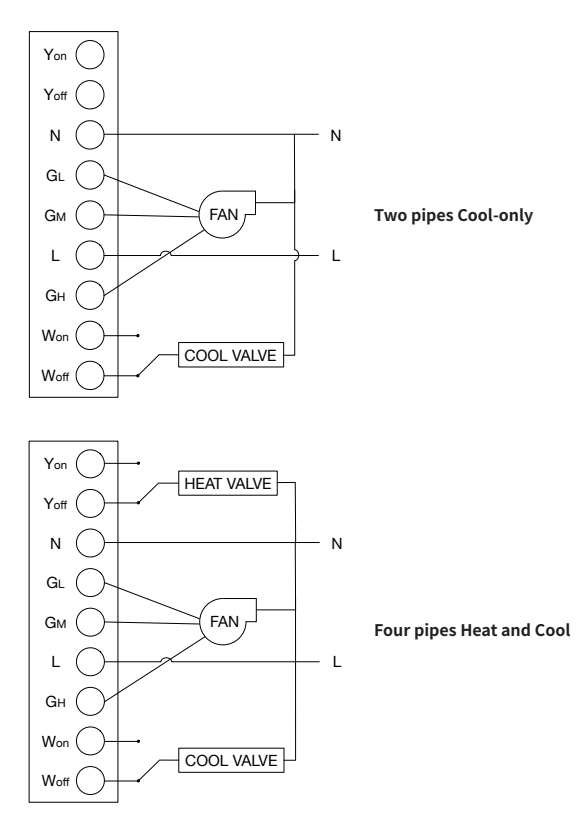

# **3** Get to know your device

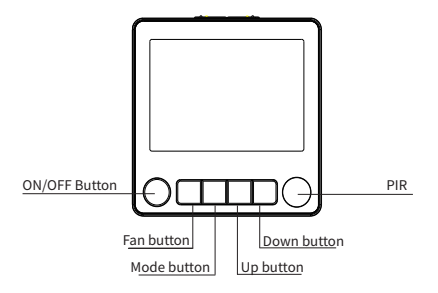

### **ON/OFF Button**

Turn On/Off the thermostat.

#### Fan button

Press to switch between Fan modes (High, Medium, Low, Auto).

### Up/Down button

Adjust temperature. Press to increase/Decrease the setpoint temperature.

• Lock/Unlock: Press an hold the up button and down button together for 3s until a lock icon appears/disappears on the screen to lock/unlock the device.

### PIR

Screen will automatically light up when someone is approaching.

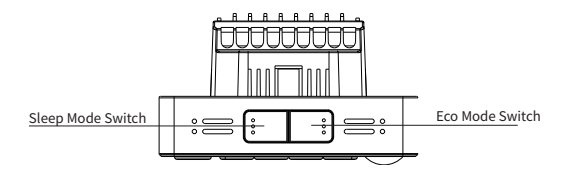

#### **Sleep Mode Button**

- Sleep mode: Press to enter sleep mode.
- Schedule: Press and hold the sleep mode button for 3s until a schedule icon appears/disappears on the screen to enable/disable the schedule.

### Eco Mode Switch

Press to enter eco mode.

# 4 Get started

Note: Follow the Installation Guide to install the thermostat first.

### Overview

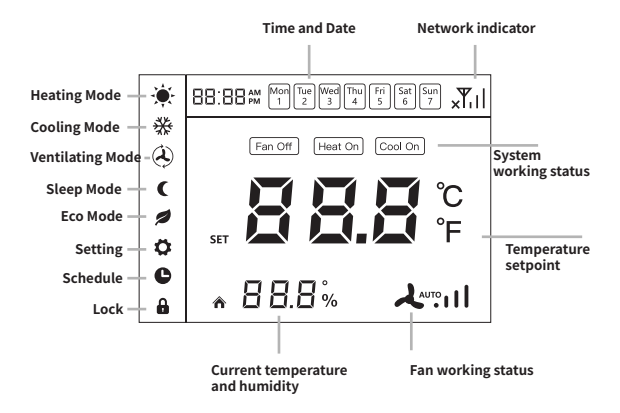

## Setting

To enter the setting menu, please press the on/off button to turn off the thermostat, then press and hold the Mode button for three seconds until the screen lights up.

Use the Mode button to switch from different setting options, and Up/Down button to change settings.

| P1 | Recover function                                                                 |   | Pd  |  |
|----|----------------------------------------------------------------------------------|---|-----|--|
|    | 1: Recover to previous<br>status after a power<br>cycle.<br>2: Remain off status |   |     |  |
|    | unless turned on.                                                                | ٥ |     |  |
|    |                                                                                  |   | P 1 |  |

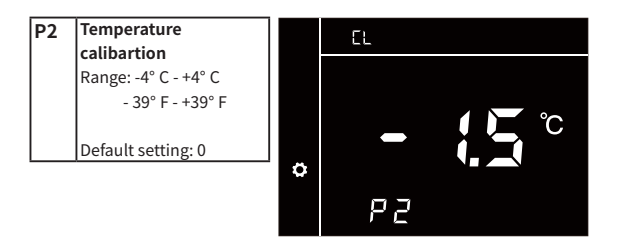

| P3 | Heating setpoint            | ÷.       | E CO |
|----|-----------------------------|----------|------|
|    | mode<br>Range: 5° C - 18° C |          |      |
|    | Default setting: 15° C      | <b>0</b> |      |
|    | (59° F)                     |          | Ρ3   |

| P4 | Cooling setpoint                      |   | E CO |
|----|---------------------------------------|---|------|
|    | mode                                  | * |      |
|    | Range: 25° C - 35° C<br>77° F - 95° F | , | ⊐° ⊂ |
|    | Default setting: 30° C<br>(86° F)     | ٥ |      |
|    |                                       |   |      |

| P5 | Fan setting                                                                                                    |   | F RN       |            |
|----|----------------------------------------------------------------------------------------------------|---|------------|------------|
|    | with the output of the<br>water valve, the fan<br>stops when the valve<br>stop.<br>OFF: Fan works<br>independently. | ¢ | <b>P</b> 5 | - <b>-</b> |
|    | Default setting: OFF                                                                                                |   |            |            |

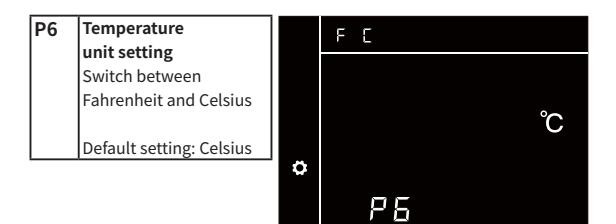

| P7 | 7 Time format setting    |   | 12 24 |
|----|--------------------------|---|-------|
|    | and 24-hour time         |   |       |
|    | Default setting: 24-hour |   |       |
|    | time                     |   |       |
|    |                          | ¢ |       |

P 7

| P8 | PIR setting                              |   | P:}- |
|----|------------------------------------------|---|------|
|    | ON: Screen will                          |   |      |
|    | up when someone is                       |   |      |
|    | approaching.<br>OFF: Disable PIR sensor. |   |      |
|    |                                          | ۵ |      |
|    | Default setting: ON                      |   | 00   |
|    |                                          |   | ro   |

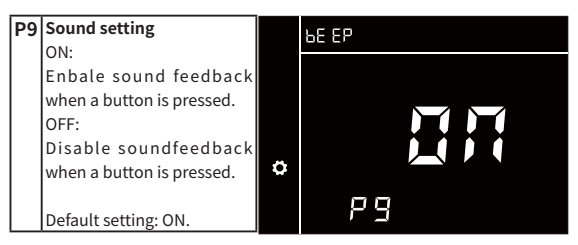

| P10 | Schedule setting (on)                              |        | Hon Tue Wed Thu Fri Sat Sun<br>1 2 3 4 5 6 7 |
|-----|----------------------------------------------------|--------|----------------------------------------------|
| P12 | a whole week to turn on<br>the device at a desired |        |                                              |
|     | Default setting: N/A                               | 0<br>0 | P ID                                         |

| P11 | Schedule setting (off)    |
|-----|---------------------------|
| P13 | You can set schedules for |
|     | a whole week to turn off  |
|     | the device at a desired   |
|     | time on these two pages.  |
|     |                           |
|     | Default setting: N/A      |

|   | 1 2 3 4 5 6 7 |
|---|---------------|
|   |               |
| ~ |               |
| Č | P { {         |

#### Note:

To enable/disable schedules, press and hold "Sleep" button on the main interface for three seconds until the schedule icon appears/disappears.

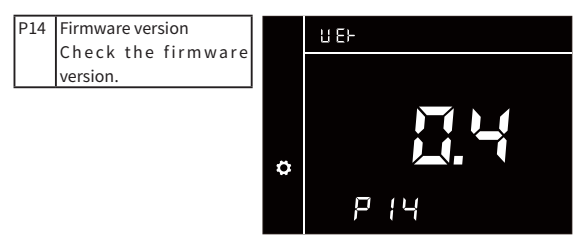

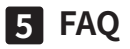

#### 1. How to reset the thermostat?

A1: Please follow below steps to reset the thermostat to factory setting:

1. Turn off the thermostat.

2. Press and hold the Sleep button and the Eco button simultantnously for five seconds until the screen lights up.

3. The thermostat will go back to main interface once the reset is completed.

#### 2. How can I tell if the thermostat successfully joins a ZigBee network?

A2: You can refer to the "Network indicator" on the upper right of the screen. If the thermostat has not joined a network, there will be a "X" icon on the network indicator. Once the thermostat joined a network, the "X" icon will disappear.

# **Technical specifications**

| SOC Embedded Platform | • CPU: 32-bit ARM Cortex-M4                                                                                                    |
|-----------------------|----------------------------------------------------------------------------------------------------|
| Wireless Connectivity | • ZigBee 2.4GHz IEEE 802.15.4                                                                                                    |
| RF Characteristics    | Operating frequency: 2.4GHz     Internal PCB Antenna                                                                                                    |
|                       | <ul> <li>Range outdoor/indoor:100m/30m</li> </ul>                                                                                                    |
| ZigBee Profile        | Home Automation Profile     Smart Energy Profile                                                                                                    |
| Data Interfaces       | • UART (Micro USB port )                                                                                                    |
| Power Supply          | • AC 110-250V 50/60Hz<br>• Rated power consumption: 1.4W                                                                                                    |
| LCD Screen            | • 2.4" LCD<br>• 128 x 64 pixels                                                                                                    |
| Operating temperature | • 0° C to 40° C                                                                                                    |
| Dimensions            | • 86(L) x 86(W) x 48(H) mm                                                                                                    |
| Weight                | • 198 g                                                                                                    |
| Thermostat            | <ul> <li>4 pipes Heat &amp; Cool Fan coil system</li> <li>System mode: Heat-Off-Cool-Ventilation</li> <li>Fan mode: AUTO-Low-Medium-High</li> <li>Power method: Hardwired</li> <li>Sensor element: Humidity, Temperature</li> <li>Sensor and Motion sensor</li> </ul> |
| Mounting Type         | • Wall Mounting                                                                                                    |